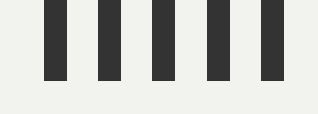

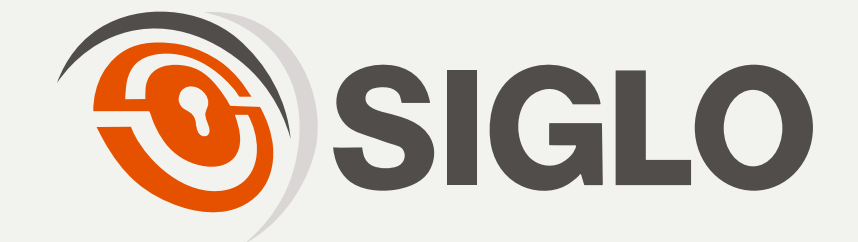

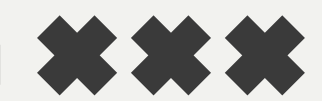

## GUÍA RÁPIDA DE APERTURAS CON CLAVES RANDÓMICAS

Este documento describe de manera detallada el proceso para realizar correctamente la apertura de una cerradura de claves randómicas. Incluye pasos claros y detallados, acompañados de ilustraciones que facilitan su comprensión.

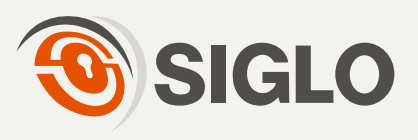

| Seleccione | la | pestaña | de | "Aperturas" | en | la | barra | latera |
|------------|----|---------|----|-------------|----|----|-------|--------|
|            |    |         | iz | quierda     |    |    |       |        |

•

2.

|  | APE | ERTU | JRAS |
|--|-----|------|------|
|--|-----|------|------|

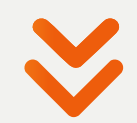

A continuación, se mostrara la siguiente ventana:

|                      | -                 |  |
|----------------------|-------------------|--|
| Operador             |                   |  |
| Nombre               | NOMBRE / REGISTRO |  |
| Local de Instalación |                   |  |
| Cerradura            | ID / REGISTRO     |  |
| Apertura pendiente   |                   |  |
| Linea Pendiente      |                   |  |

Ingrese el nombre o número de registro en la sección de "Operador", si los datos son correctos, se mostrará el operador ingresado y presione "Seleccionar".

| Nombre               | 3777              |             |
|----------------------|-------------------|-------------|
| Local de Instalación | CRISTIAN GRANADOS | Seleccionar |
| Cerradura            | ID / REGISTRO     |             |
|                      |                   |             |

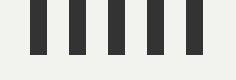

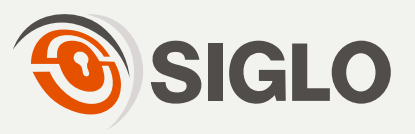

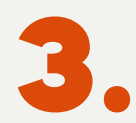

En la sección **"Cerradura"**, ingrese el numero de registro de la cerradura que desea aperturar y presione la opción **"Seleccionar"**.

| Local de Instalación |                                          |             |
|----------------------|------------------------------------------|-------------|
| Cerradura            | 1549                                     |             |
|                      | [371]1549                                | Seleccionar |
| Apertura pendiente   | PRUEBAS/PRUEBAS<br>BRASIL/PRUEBAS BRASIL |             |

## Una vez ingresados los datos, deberán mostrarse de la siguiente manera:

| ۹, | Operad             | 101                 |        |            |         |               |          |           |           |     |
|----|--------------------|---------------------|--------|------------|---------|---------------|----------|-----------|-----------|-----|
|    | Nombre             |                     |        |            |         |               |          |           |           |     |
|    |                    |                     | Nombre | e          | Empresa | Grupo         | Sub-Grup | 0         | Acción    |     |
|    |                    |                     | PRUE   | BAS BRASIL | PRUEBAS | PRUEBAS BRASI | L PRUEBA | AS BRASIL | ×         |     |
|    |                    |                     |        |            |         |               |          |           |           |     |
|    | Local d            | e Instalación       |        |            |         |               |          |           |           |     |
|    | Local d            | e Instalación<br>ra |        |            |         |               |          |           |           |     |
|    | Local d<br>Cerradu | e Instalación<br>ra | ID R   | egistro NS |         | Descripción   | Empresa  | Grupo     | Sub-Grupo | Acc |

Ahora proceda a encender el panel móvil conectado a la cerradura y presione el botón.

A continuación deberá ingresar su PIN asignado como operador y presionar la tecla verde de confirmación.

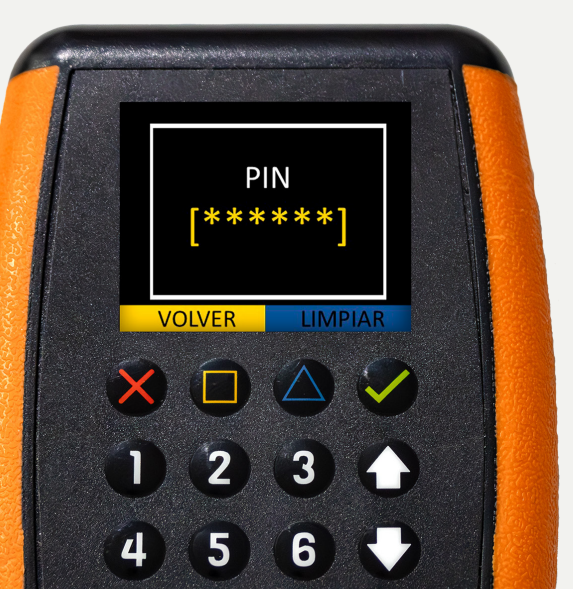

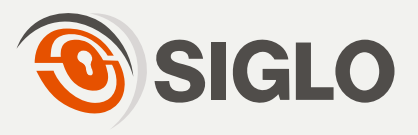

5.

. . . . .

Ahora se mostrará una clave de apertura en pantalla que se tendrá que ingresar en la sección de "Apertura", en la pestaña "Clave".

| Clave          | Local de Instalación |           |             |                      |                                           |                    |                            |                                |             |
|----------------|----------------------|-----------|-------------|----------------------|-------------------------------------------|--------------------|----------------------------|--------------------------------|-------------|
| Contrasena     | Cerradura            |           |             |                      |                                           |                    |                            |                                |             |
| VOLVER LIMPIAR |                      | ID<br>336 | Registro    | NS<br>862GCW13.82.36 | Descripción<br>VERSION -<br>2401.001.1573 | Empresa<br>PRUEBAS | Grupo<br>PRUEBAS<br>BRASIL | Sub-Grupo<br>PRUEBAS<br>BRASIL | Acción<br>X |
| 🗴 🗋 🛆 🧭 📗      | Apertura             |           |             |                      |                                           |                    |                            |                                |             |
| 123            | Clave                | 5         | 10160       | 58                   |                                           |                    |                            |                                |             |
| 4 5 6 🗸        | Retardo              | 0 N       | <b>/</b> in | ~                    |                                           |                    |                            |                                |             |
| 7 8 9 0        | Datos de cierre      |           |             |                      |                                           |                    |                            |                                |             |
|                | Estado actual        | Ce        | errada      |                      |                                           |                    |                            |                                |             |
| SIGLO          |                      |           |             |                      |                                           |                    |                            |                                |             |

Y finalmente presione "Abrir"

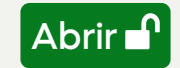

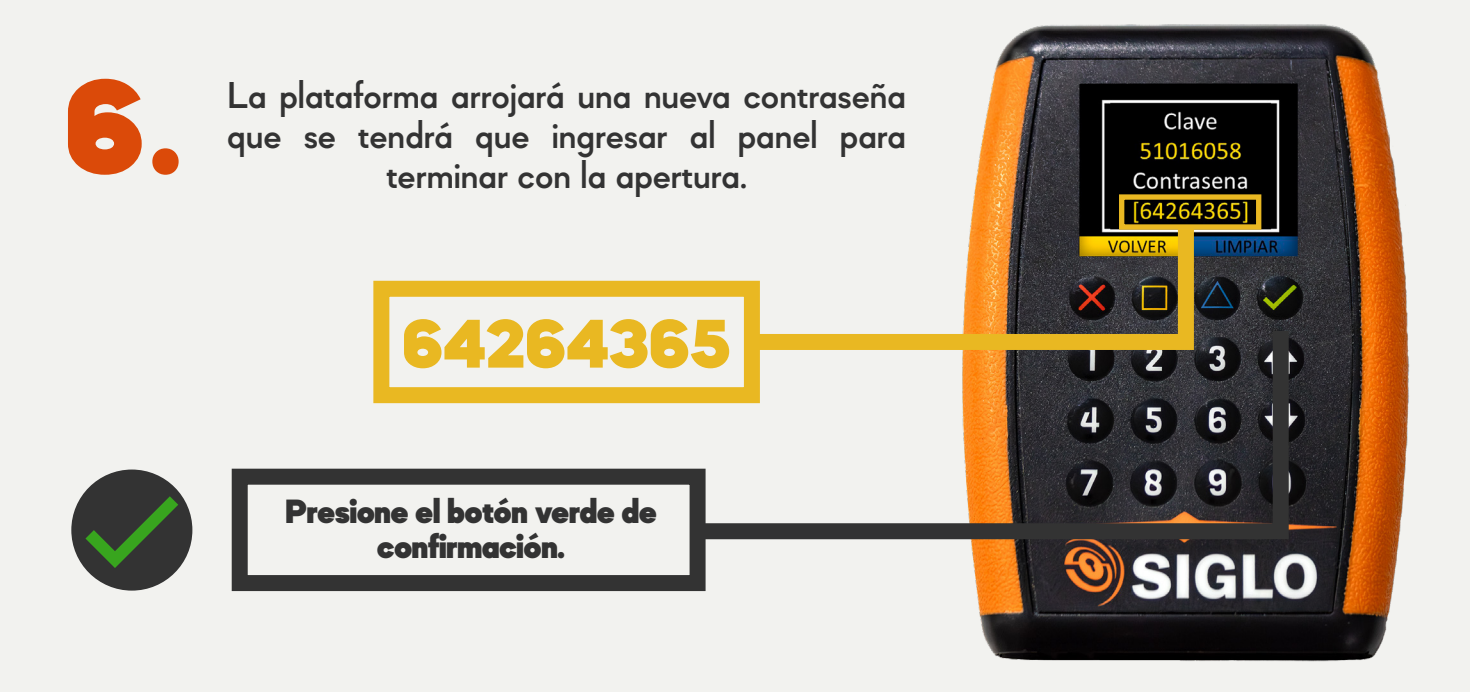

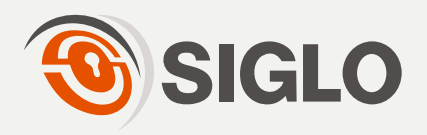

Cuando el panel indique el mensaje "Listo para Abrir" por favor presione la tecla verde de confirmación.

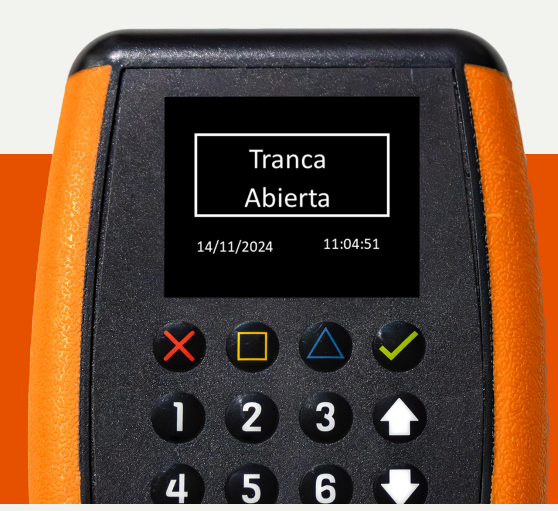

Finalmente la cerradura le indicara en pantalla que esta abierta con el mensaje **"Tranca abierta"**, a partir de ese momento escuchará un sonido de confirmación y contará con 5 segundos para aperturar el mecanismo y la puerta.

Listo para Abrir

2 3

5

14/11/2024

11:04:51

Si no abre el mecanismo en el tiempo establecido, la cerradura volverá a cerrarse • automáticamente teniendo que reiniciar todo el proceso para poder abrirla nuevamente.

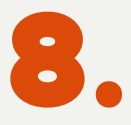

A continuacion dirigase a la pestaña "Inicio" y en la seccion "Cerraduras Abiertas" se mostrara el movimiento realizado en la cerradura, en este caso "Apertura".

| 1             |          |                   |       |                          |          | <b>.</b> |
|---------------|----------|-------------------|-------|--------------------------|----------|----------|
| [503]<br>2874 | Apertura | CRISTIAN GRANADOS | ADMIN | 26/11/2024 -<br>09:53:25 | 00:00:33 | <b>→</b> |

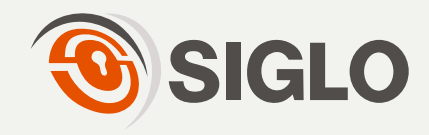

Ubíquese nuevamente en la pestaña de "Inicio" y en la sección "Cerraduras Abiertas", presione el botón "Cerrar".

| [503]<br>2874 | Apertura | CRISTIAN GRANADOS | ADMIN | 26/11/2024 -<br>09:53:25 | 00:00:33 | → |
|---------------|----------|-------------------|-------|--------------------------|----------|---|
|               |          |                   |       |                          |          |   |

Se mostrará una ventana con la sección de "Cierre", con las opciones: "Código de Cierre" o "Realizar Cierre forzoso".

| Cierre                  |                       |  |
|-------------------------|-----------------------|--|
| Código de Cierre        |                       |  |
| Realizar cierre forzado |                       |  |
| Datos de cierre         |                       |  |
| Estado actual           | Abierta               |  |
| Último evento           | 25/11/2024 - 16:11:47 |  |
| Última acción           | Apertura              |  |
| Operador                | CRISTIAN GRANADOS     |  |
| Usuario                 | ADMIN                 |  |

Diríjase al panel móvil y presione el botón 🕜 para visualizar el "código de retorno" o "código de cierre".

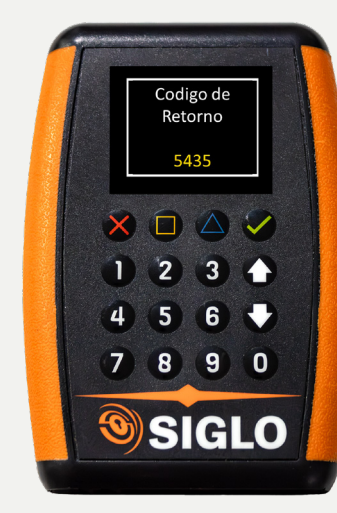

## **¡ADVERTENCIA!**

ASEGÚRESE DE QUE LA PUERTA DE SU BÓVEDA O COFRE ESTÉ CERRADA, DE LO CONTRARIO LA CERRADURA NO MOSTRARÁ EL CÓDIGO.

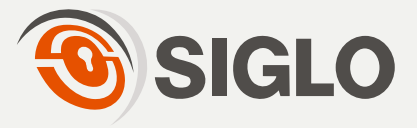

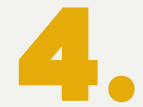

Ingrese el código mostrado en la cerradura en la siguiente sección y presione el botón "Cerrar".

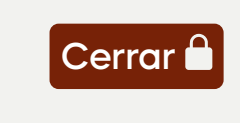

| Jerre                   |      |
|-------------------------|------|
| Código de Cierre        | 5435 |
| Paslizar cierra forzado |      |

A continuación, se mostrará un mensaje de cierre en la pantalla si el proceso fue realizado de manera correcta.

| •      |                               |
|--------|-------------------------------|
| )<br>) |                               |
| •      |                               |
|        | Cierre                        |
|        | Cierre Realizado Con Éxito    |
|        | V Operador: CRISTIAN GRANADOS |
|        |                               |
|        |                               |
|        |                               |
|        | Regresar                      |

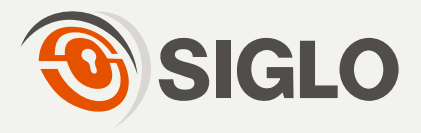

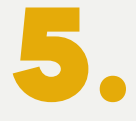

•

• • • Seleccione la casilla **"Realizar cierre forzado"** y a continuación aparecerá un listado de las razones generales de cierre.

|                                                                                                    |                                   | Cierre                  |                                        |  |  |  |
|----------------------------------------------------------------------------------------------------|-----------------------------------|-------------------------|----------------------------------------|--|--|--|
|                                                                                                    |                                   | Realizar cierre forzado |                                        |  |  |  |
|                                                                                                    |                                   | Razón                   | Error de cerradura                     |  |  |  |
|                                                                                                    |                                   | Datos de cierre         | Error de cerradura<br>Error de cliente |  |  |  |
|                                                                                                    |                                   | Estado actual           | Error de sistema<br>Outro              |  |  |  |
| La opción "Otro" permite argumentar<br>otra razón adicional por la cual desea<br>realizar un cierre forzado. |                                   |                         |                                        |  |  |  |
|                                                                                                    | Cierre<br>Realizar cierre forzado |                         |                                        |  |  |  |
|                                                                                                    |                                   |                         |                                        |  |  |  |
|                                                                                                    | Razón                             | Outro 🗸                 |                                        |  |  |  |
|                                                                                                    | Justificacion                     |                         |                                        |  |  |  |

Si ya se encuentra seleccionada la opción correcta, presione el botón "Cerrar" en la parte inferior de su pantalla.

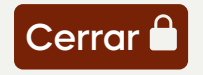

| [39<br>311 | 15]<br>17 | Cierre                          | MARIA GUADALUPE ARRELLIN REYES | MAC-ISALIA CAMARGO URBINA  | 26/11/2024 -<br>14:20:52 | <b>→</b> |
|------------|-----------|---------------------------------|--------------------------------|----------------------------|--------------------------|----------|
| [39<br>311 | 6]<br>18  | Cierre forzado Error de cliente | FELIPE DE JESUS ORTIZ GAMEZ    | MAC-VERONICA TORRES UGALDE | 26/11/2024 -<br>14:20:28 | <b>→</b> |

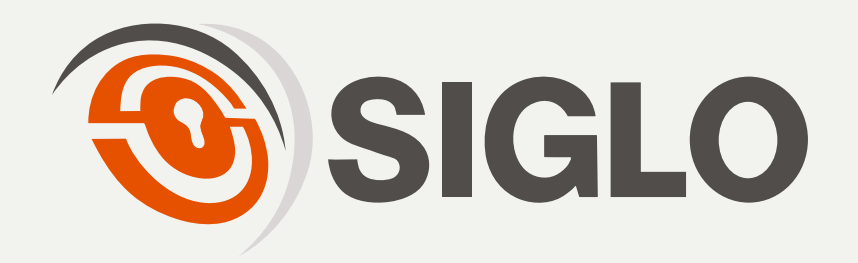